#### INTERMEDIATE PROGRAMMING LESSON

# EV3 LESSONS

#### INTRODUCTION TO MY BLOCKS

By Sanjay and Arvind Seshan

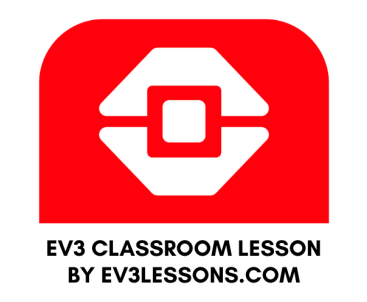

#### Lesson Objectives

Learn how to make custom blocks in the EV3 Classroom Software (My Blocks)

Learn why a My Block is useful

Learn to construct a My Block with Inputs and Outputs (Parameters)

# What is a My Block?

- A My Block is a combination of one or more blocks that you create that can be grouped into a single block
- My Blocks are basically your own custom blocks
- Once a My Block is created, you can use it in multiple programs
- Just like any other block in EV3, My Blocks can have both inputs and outputs (parameters)

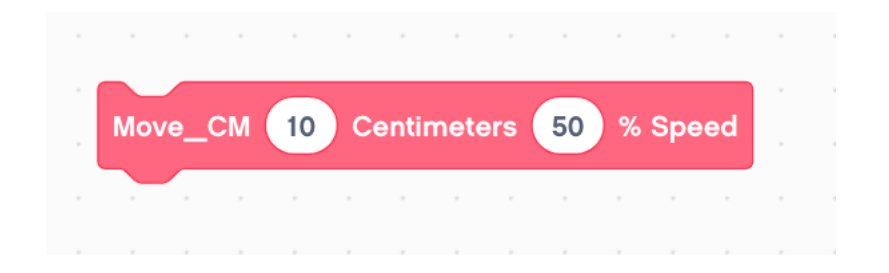

The blocks above is an example of a My Block:

- Move\_CM tells the robot to move the number of CM we input
- You will create this My Block in the next lesson

# When do You Use a My Block?

- Whenever the robot is going to repeat an action inside your program
- When code is repeated in a different program
- Organize and simplify your code

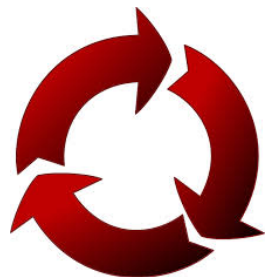

#### Why Should You Bother?

#### Because of My Blocks, your missions will look like this...

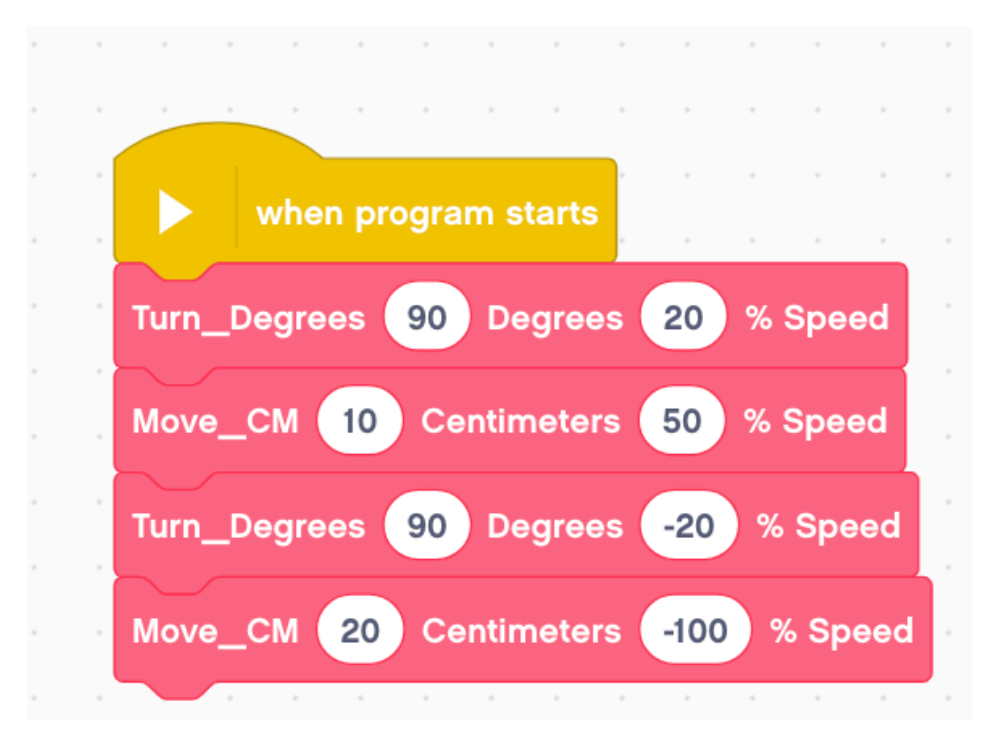

This makes your code easier to read and easier to modify!

## What Makes a Useful My Block

Note: Making My Blocks with inputs and outputs can make them far more useful. However, you need to be careful not to make the My Block too complicated.

Question: Look at the list of three My Blocks below. Which ones do you think are useful for to use?

- Move5CM (Moves the robot five centimeters)
- MoveCM with a centimeter and power input
- MoveCM with centimeter, power, angle, coast/brake, etc. inputs

Answer:

- Move5CM may be used often, but you will be forced to make other My Blocks for other distances. This will not be fixable later.
- MoveCM with centimeters and power as inputs is probably the best choice.
- MoveCM with centimeters, power, angle, coast/brake, etc. might be most customizable, but some of the inputs might never be used.

#### Step 1: Create a My Block

•Go to the My Blocks tab on the left side and select "Make a Block."

•You are then taken to the Block Making menu.

•Type in the name for the block

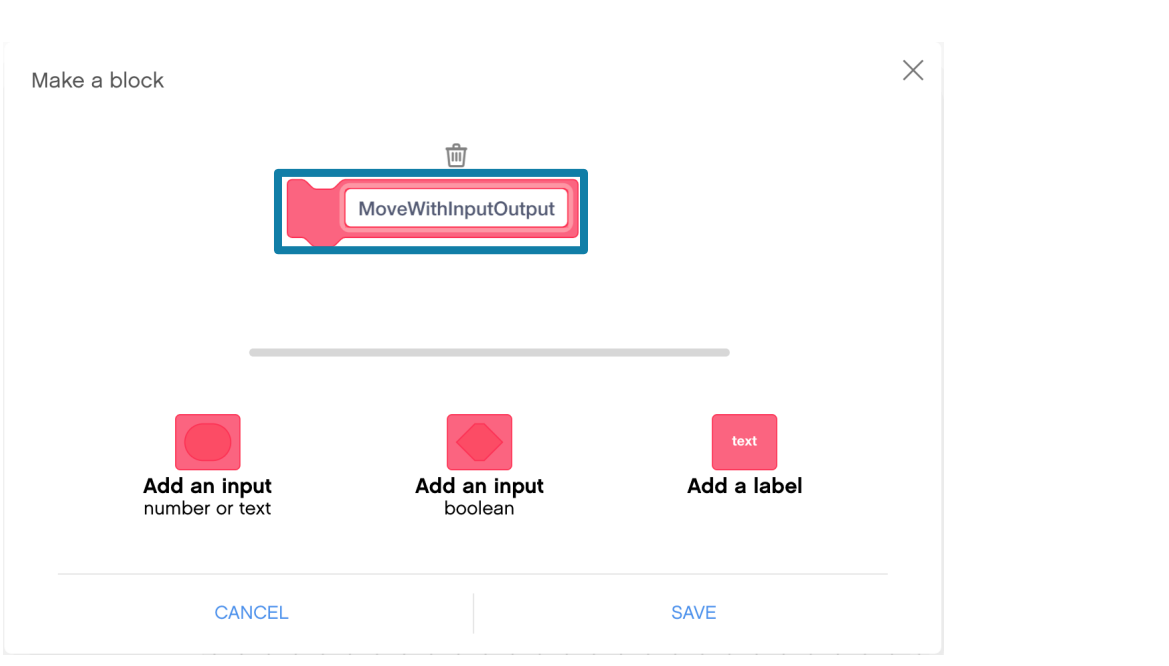

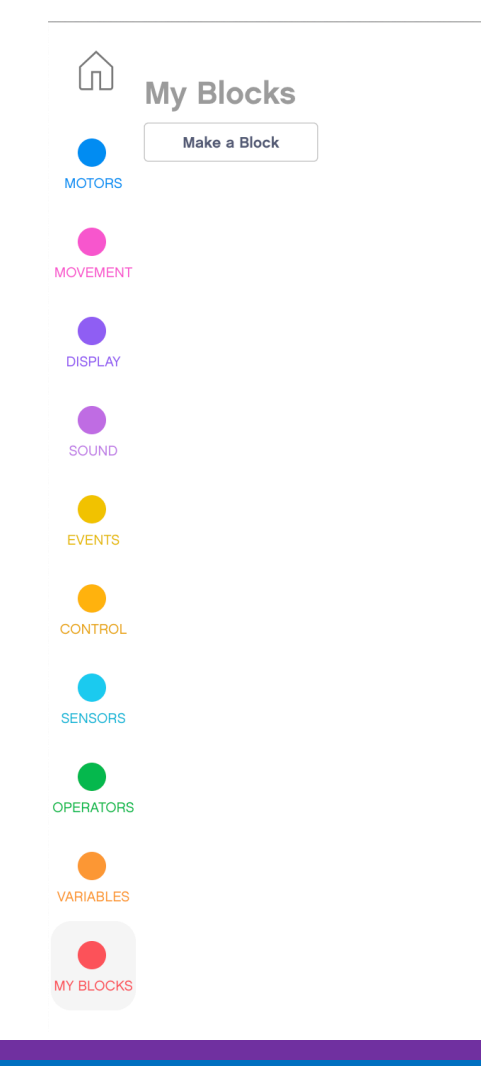

#### Step 2: Add Inputs and Labels

Use the buttons below the block to add inputs. You can add number or text inputs, as well as Boolean (true/false).

•Labels can be used to indicate what each input is when you use the My Block in your programs.

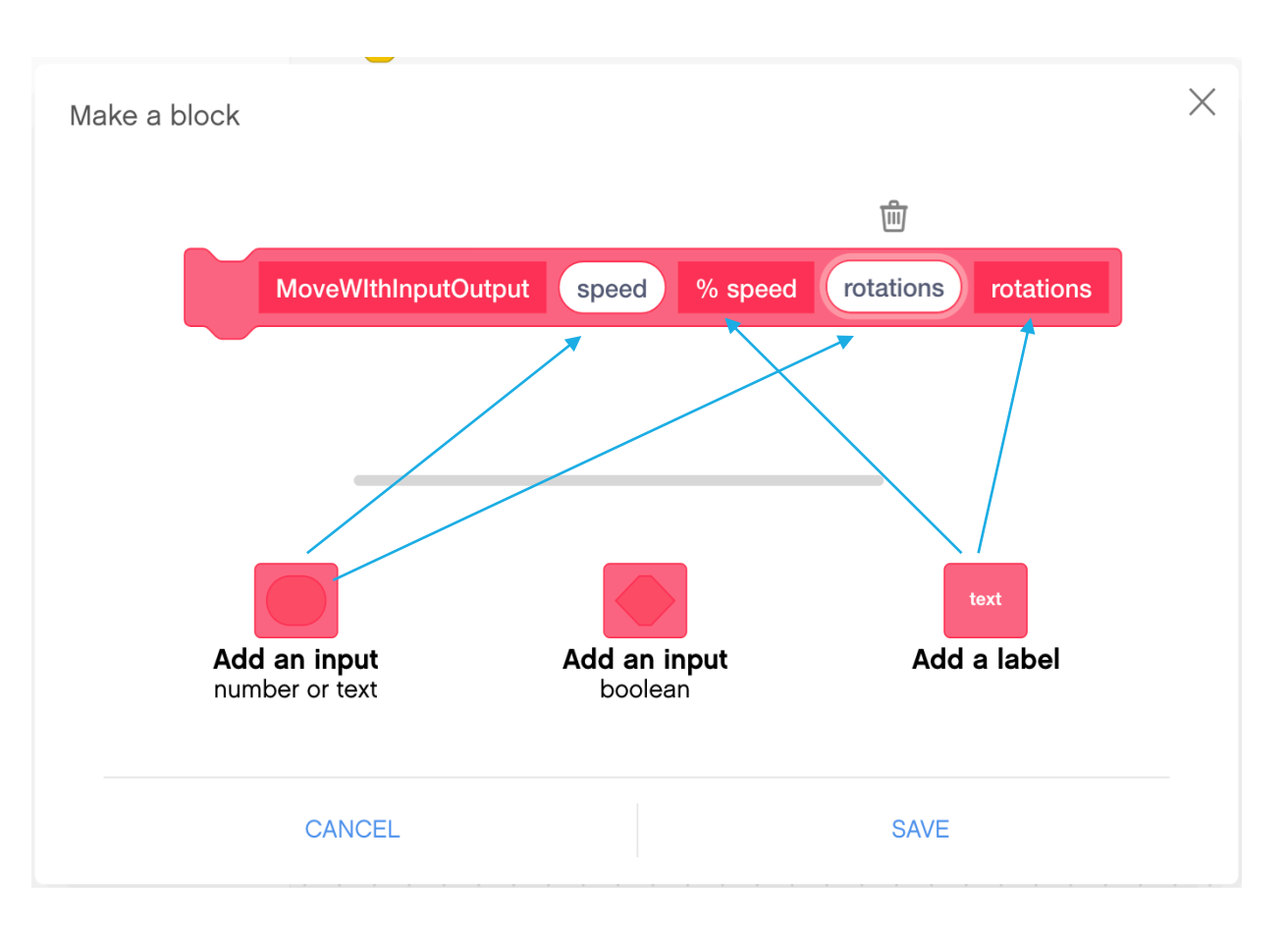

#### Step 3: My Block Location

- •Once you click "Save," a Define Block appears in the canvas.
- •The code for the My Block goes under the Define Block.
- In addition, the My Block can now be found in the My Blocks tab. To use the My Block in your code, simply drag in the block.
- •Note: the My Block in EV3 Classroom can only be used inside one project

| define | MoveWIthInputOutput | speed | % speed | rotations | rotations |
|--------|---------------------|-------|---------|-----------|-----------|
|        |                     |       |         |           |           |
|        |                     |       |         |           |           |

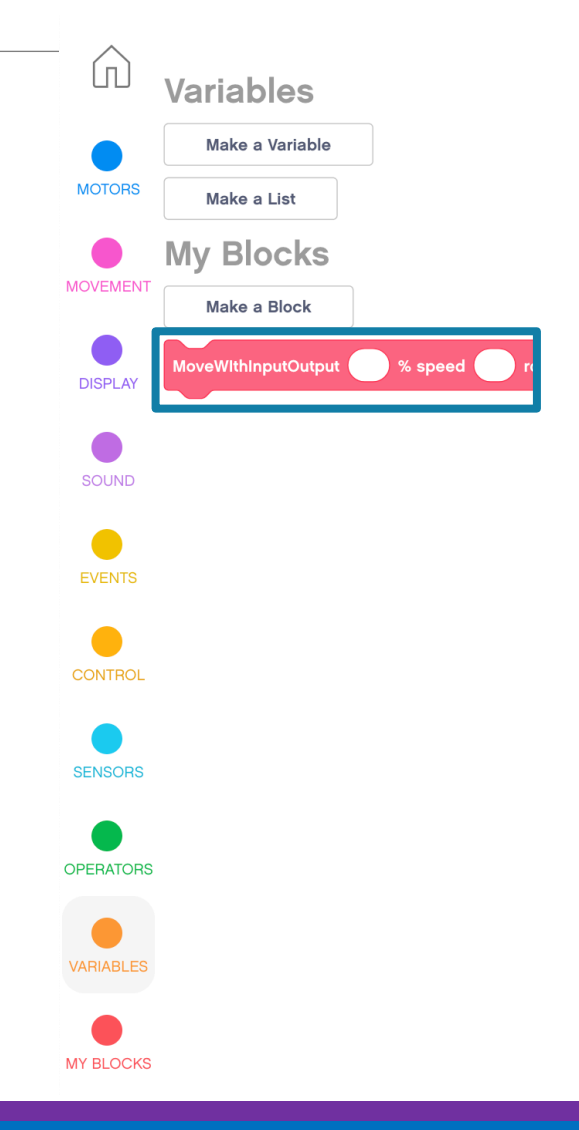

## Step 4: Defining the My Block

- Add the programming blocks that you want in your My Block under the Define Block.
- •To use the inputs from the My Block, drag the oval inputs from the Define Block to the places where you need them as demonstrated in the images to the right.
- •The code on the right sets up a My Block that takes in speed and rotations and moves straight with the speed and rotations inputted.

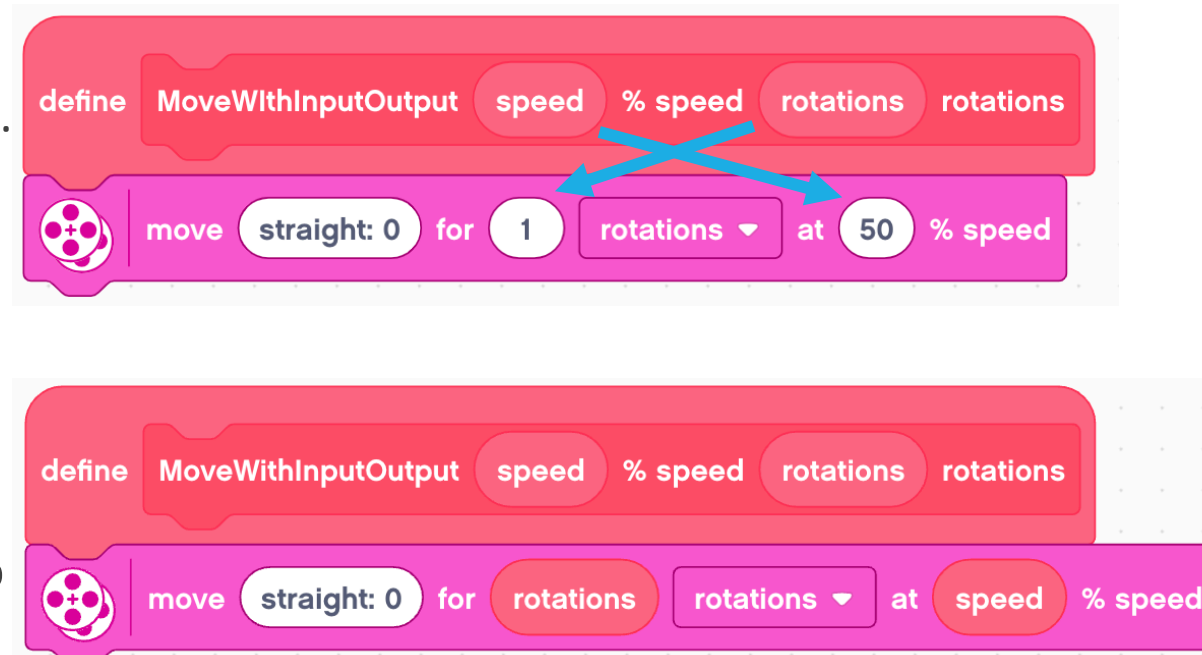

# Step 5: Adding Outputs

Unlike My Blocks in EV3-G, you cannot define Outputs. Here is a work-around.

- 1. Define a variable to store the value of your output.
- Write the data you want to input to the variable inside the My Block.
- 3. Use the variable in your main code

In the code on the right, the My Block reads the ultrasonic sensor, sets it to a variable.

The value can be used later in the program such as print to the screen.

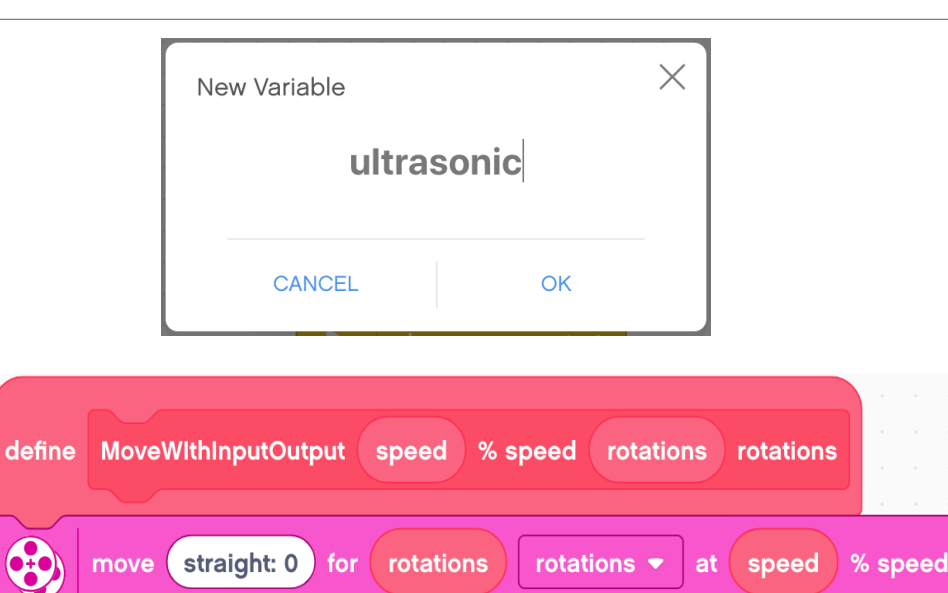

00

% speed

at line 1

when program starts

MoveWithInputOutput 50

write

4 🗢

distance in cm -

rotations

-

### How to Edit or Delete a My Block

| - |     |      | ,   |      | ,            |       |              |
|---|-----|------|-----|------|--------------|-------|--------------|
| d | efi | ne   | Мо  | ve_  | СМ           | Po    |              |
|   |     |      |     |      |              |       | Add Comment  |
|   |     |      |     |      |              |       | Delete Block |
|   |     |      |     |      |              |       | Edi+         |
|   |     |      |     |      |              |       | Edit         |
|   |     |      |     |      |              |       |              |
|   |     |      |     |      |              |       |              |
|   |     |      |     |      |              |       |              |
|   | τι  | ırn_ | Deg | rees |              | Degre | ees % Speed  |
|   | -   |      | *   | •    | Duplicate    |       |              |
|   |     |      |     |      |              |       |              |
|   |     |      |     |      | Add Comment  |       |              |
|   |     |      |     |      | Delete Block |       |              |
|   |     |      |     |      |              |       |              |
|   |     |      |     |      |              | Edit  |              |

- Right Click on a My Block in the Programming Canvas and select "Edit" to edit the My Block.
- This will take you back to the My Block creation screen where you can edit the name, add inputs, or delete inputs.
- To delete, you must first right click and press delete on all uses of the My Block in your program. Then, you can press delete on the definition of the My Block.

#### Credits

This tutorial was created by Sanjay Seshan and Arvind Seshan

More lessons are available at www.ev3lessons.com

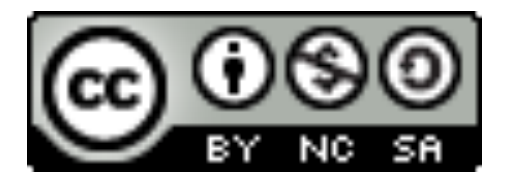

This work is licensed under a <u>Creative Commons Attribution-</u> <u>NonCommercial-ShareAlike 4.0 International License</u>.